# 2024 Indian Health Service Partnership Conference

Identification and Entry of Third-Party Insurance for Pharmacy Coverage

PRESENTER NAME TIFFANY ALLERY

TITLE PAO PHARMACY POS PROGRAM ANALYST

DATE AUGUST 14<sup>TH</sup> 2024

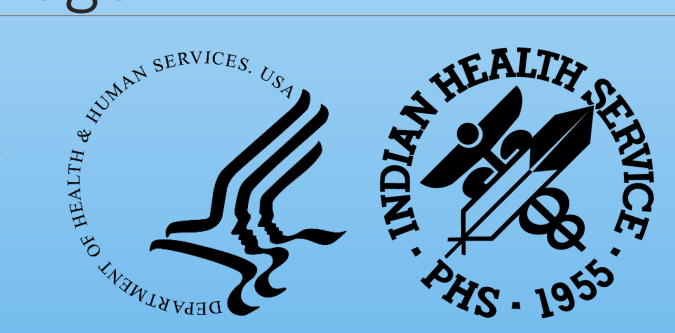

# Learning Objectives

- 1. Defining common terms related to third party coverage.
- 2. Identifying third party coverage for uninsured patients.
- 3. Entry of insurance cards into patient file for billing.

# Learning Objective #1

- 1. Defining common terms related to third party coverage.
- 2. Identifying third party coverage for uninsured patients.
- 3. Entry of insurance cards into patient file for billing.

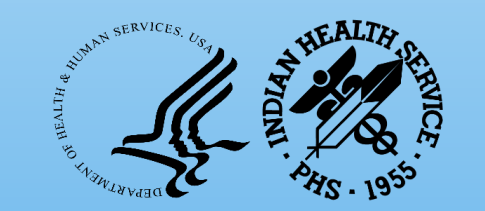

### Third Party Coverage Terms

Third Party Coverage

Pharmacy Benefits Manager (PBM)

**Prescription Drug Claim** 

BIN, PCN, Group, ID numbers, Person Codes

## Third Party Coverage

Third-party health insurance is defined as insurance coverage in which a third party, namely the insurance company, pays the actual provider of healthcare services for services rendered to the employee.

Reference:

https://smallbusiness.chron.com/define-thirdparty-health-insurance-43641.html

# Pharmacy Benefits Manager (PBM)

A third-party administrator of prescription drug programs for commercial health plans, self-insured employer plans, Medicare Part D plans, the Federal Employees Health Benefits Program, and state government employee plans.

Reference:

https://en.wikipedia.org/wiki/Federal Employees Health Benefits Program

# Examples of PBMs (Pharmacy Benefits Managers)

#### Express Scripts/Medco

• Process Tricare

#### **Prime Therapeutics**

• Process Blue Cross/Blue Shield claims

#### Caremark/Advance PCS

- Process Wellcare Medicare Part D claims
- Process Silverscript Medicare Part D claims
- Process Healthchoice claims

#### Optum Rx

- Process United Healthcare claims
- Process Walmart claims

## Prescription Drug Claim

When a prescription is processed in the pharmacy for a patient who has active third-party insurance, a prescription drug insurance claim is created and sent to the insurer as a request for monetary reimbursement.

## BIN—Benefit Identification Number

The RXBIN, or BIN, is a six-digit number that tells the computer database at the pharmacy which health insurance provider is to receive the claim for your prescription.

Reference:

https://pocketsense.com/what-is-an-insurance-card-bin-number-12546281.html

# PCN—Processor Control Number

The Processor Control Number (PCN) is a secondary identifier that may be used in routing of pharmacy transactions. A PBM/processor/plan may choose to differentiate different plans/benefit packages with the use of unique PCNs.

# Rx Group or Group Number

Private Insurance

 Identifies the employer, or "Group" of individuals insured

Medicare Part D

Identifies individual Medicare Part D plans

### ID Number

Patient ID = Member ID = ID Number

Unique to each insured employee for a company

Identifies individual cardholders within an Insured Group

### Person Codes

Identifies different family members of the insured employee

May be at the end of the ID number, or in the Person Code field depending on the insurer

Not present or required on all insurance plans

Common formats include:

- Cardholder = 99999999901 or 99999999910
- Spouse =99999999902 or 99999999911
- Oldest Child = 99999999903 or 999999999 12
- Second Child = 99999999904 or 999999999 13

# Caremark: Medicare vs. Private Insurance

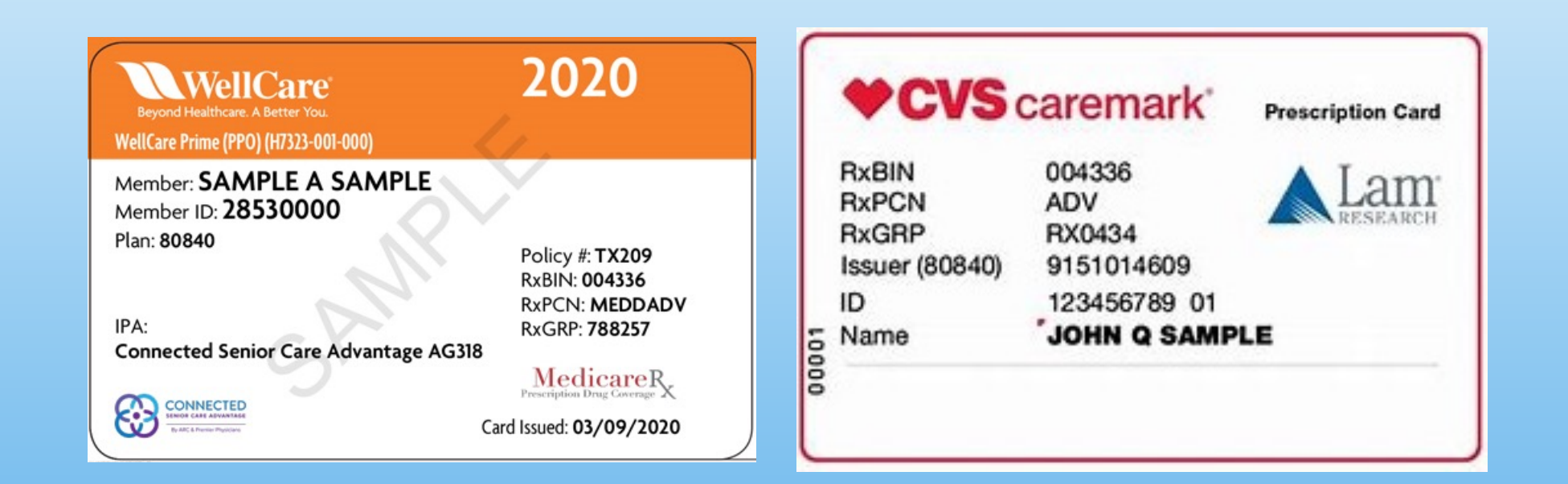

#### 2 Caremark Cards: Same PCN, Different Group Numbers

### SilverScript He-IthChoice

Prescription Drug Plan Administered by CVS Caremark Part D Services, LLC

RXBIN: 004336 RXPCN: MEDDADV RXGRP: RXCVSD ISSUER (80840): 9151014609 ID: NAME: Medicare R Prescription Drug Coverage

S5601 813

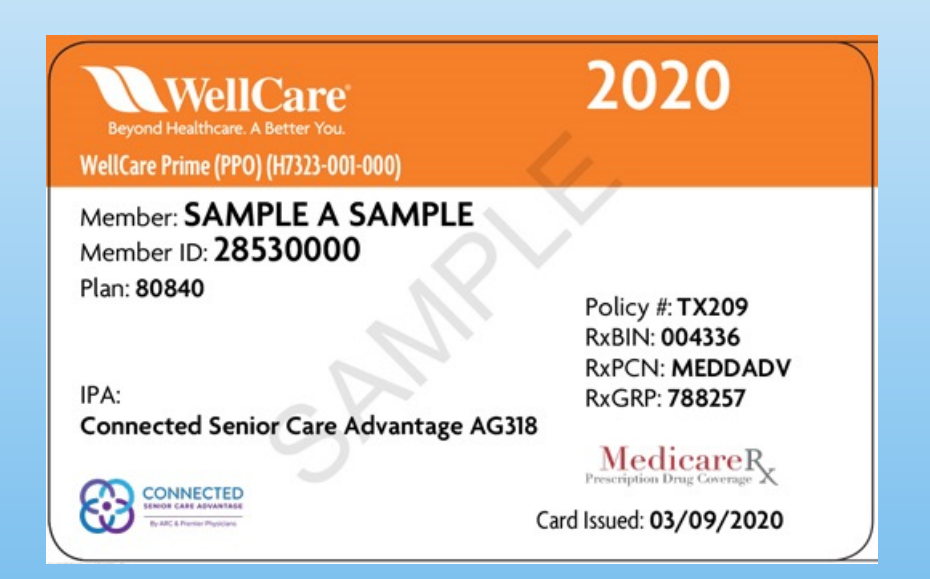

### Life Is a Highway...

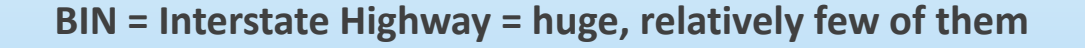

PCN= State Highway = smaller, much more numerous

Group = Local Street = much more detailed, hundreds more

ID number = Home driveway = completely unique to each individual

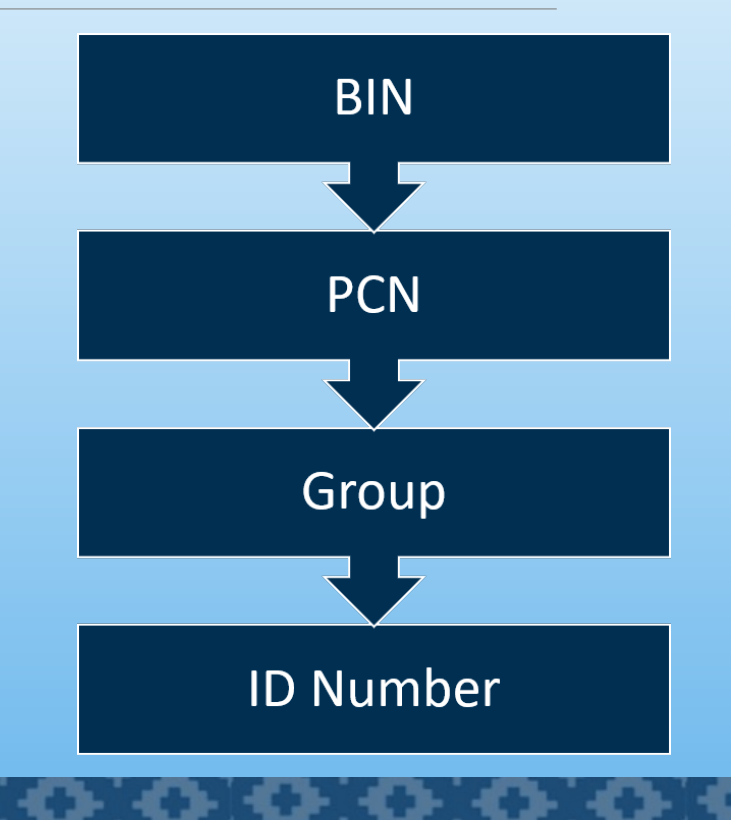

#### BIN to PCN to Group to Patient ID Number

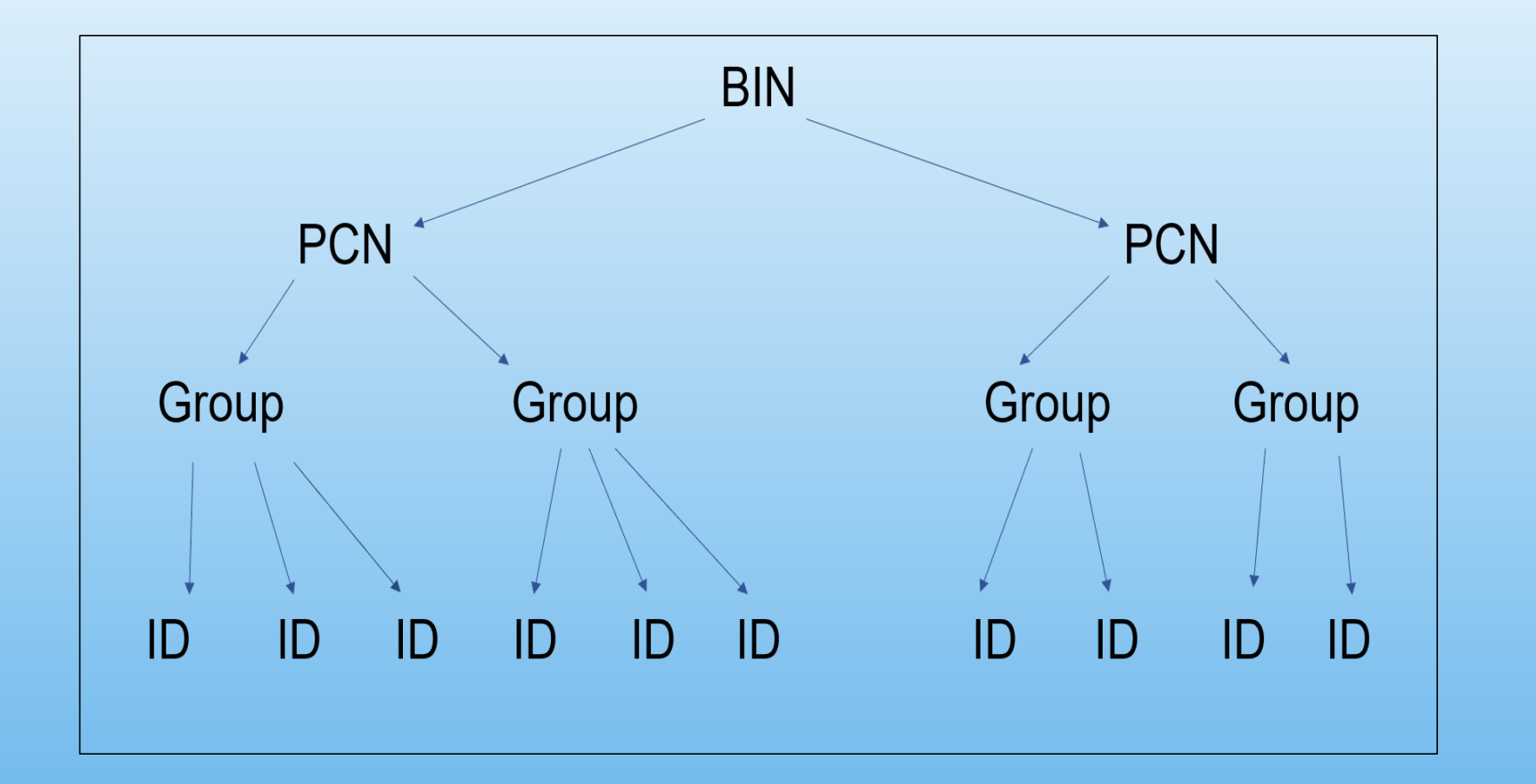

# Insurers

| Grace Ins.                                           |   |
|------------------------------------------------------|---|
|                                                      |   |
| Pricing Disp Fee Period Sel.                         |   |
| Insurer PCN Formula Override Override Pts.           |   |
|                                                      |   |
| BIN: 003650                                          |   |
| NPI FLAG: BOTH                                       |   |
| 003650 PCN NONE STANDARD 0 25.00                     |   |
| BIN: 003858                                          |   |
| NPI FLAG: BOTH                                       |   |
| 003858 PCN MD MD STANDARD 650.00                     | ) |
| 003858 PCN A4 A4 STANDARD 20.00                      |   |
| BIN: 004336                                          |   |
| NPI FLAG: BOTH                                       |   |
| 004336 PCN MEDDADV MD MEDDADV STANDARD 5.00 0 650.00 | ) |
| 004336 PCN ADV ADV STANDARD 20.00                    |   |
| 004336 PCN MCAIDADV MCAIDADV STANDARD 20.00          |   |
| 004336 PCN 77993333 77993333 STANDARD 0 20.00        |   |

#### Finding the Correct Plan on the SUMI Report

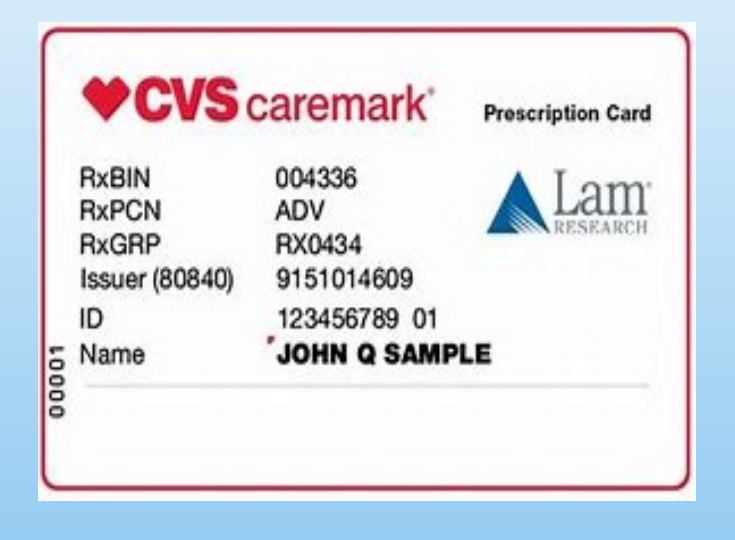

| ABSP INSURER LIST     |          |            | JUL 10,2024 1 | 8:25 P/  | AGE 9  |
|-----------------------|----------|------------|---------------|----------|--------|
|                       |          |            |               | Grace    | Ins.   |
|                       |          | Pricing    | Disp Fee      | Period   | sel.   |
| Insurer               | PCN      | Formulā    | Override      | Override | Pts.   |
|                       |          |            |               |          |        |
|                       | 81       | N: 003650  |               |          |        |
|                       | NPI FLA  | AG: BOTH   |               |          |        |
| 003650 PCN NONE       |          | STANDARD   |               | 0        | 25.00  |
|                       | B1       | IN: 003858 |               |          |        |
|                       | NPI FLA  | AG: BOTH   |               |          |        |
| 003858 PCN MD MD      | MD       | STANDARD   |               |          | 650.00 |
| 003858 PCN A4         | A4       | STANDARD   |               |          | 20.00  |
|                       | B1       | IN: 004336 |               |          |        |
|                       | NPI FLA  | AG: BOTH   |               |          |        |
| 004336 PCN MEDDADV MD | MEDDADV  | STANDARD   | 5.00          | 0        | 650.00 |
| 004336 PCN ADV        | ADV      | STANDARD   |               |          | 20.00  |
| 004336 PCN MCAIDADV   | MCAIDADV | STANDARD   |               |          | 20.00  |
| 004336 PCN 77993333   | 77993333 | STANDARD   |               | 0        | 20.00  |
|                       |          |            |               |          |        |
|                       |          |            |               |          |        |

19

### Finding the Correct Plan on the SUMI Report (2)

| WellCare<br>Beyond Healthcare. A Better You.<br>WellCare Prime (PPO) (H7323-001-000)                           | 2020                                                                                                    | ABSP INSURER LIST<br>Insurer                                                          | PCN                                        | Pricing<br>Formula                                                                                       | JUL 10,2024 1<br>Disp Fee<br>Override | 8:25 PA<br>Grace<br>Period<br>Override | GE 9<br>Ins.<br>Sel.<br>Pts.               |
|----------------------------------------------------------------------------------------------------|----------------------------------------------------------------------------------------------------|---------------------------------------------------------------------------------------|--------------------------------------------|----------------------------------------------------------------------------------------------------|---------------------------------------|----------------------------------------|--------------------------------------------|
| Member: SAMPLE A SAMPLE<br>Member ID: 28530000<br>Plan: 80840<br>IPA:<br>Connected Senior Care Advantage AG318 | Policy #: TX209<br>RxBIN: 004336<br>RxPCN: MEDDADV<br>RxGRP: 788257<br>MedicareR<br>Prescription Drug Coverage | 003650 PCN NONE<br>003858 PCN MD MD<br>003858 PCN A4                                  | BI<br>NPI FLA<br>NPI FLA<br>MD<br>A4<br>BI | N: 003650<br>G: BOTH<br>STANDARD<br>N: 003858<br>G: BOTH<br>STANDARD<br>STANDARD<br>N: 004336<br>G: BOTH |                                       | 0                                      | 25.00<br>650.00<br>20.00                   |
| Ca                                                                                                    | rd Issued: 03/09/2020                                                                                          | 004336 PCN MEDDADV MD<br>004336 PCN ADV<br>004336 PCN MCAIDADV<br>004336 PCN 77993333 | MEDDADV<br>ADV<br>MCAIDADV<br>77993333     | STANDARD<br>STANDARD<br>STANDARD<br>STANDARD                                                             | 5.00                                  | 0                                      | 650.00<br>20.00<br>20.00<br>20.00<br>20.00 |

# Learning Objective #2

# Identifying third party coverage for uninsured patients.

### Identifying Insurance for Uninsured Patients

#### Factors that affect coverage

#### **Private Insurance: Factors that affect coverage**

- Change of employment
- Marriage (addition of dependents)
- Divorce (dependent's coverage may change)

#### **Medicare Part D**

• Reach age 65

#### Medicaid

Income based (loss of employment)

# Benefits Coordinators and Registration

Get to know your benefits coordinators and registration people.

Establish a good working relationship with them.

You can help them; they can help you.

Teamwork makes the dream work!!!

### Tools for Identifying Third Party Resources

**Online Search Tools** 

**RPMS Search Tools** 

#### Online Tools for Identifying Third Party Resources

#### Online search tools

- Change Healthcare Cardfinder Service
   <a href="https://rxnselfservice.changehealthcare.com/logon.aspx?ReturnUrl=%2f">https://rxnselfservice.changehealthcare.com/logon.aspx?ReturnUrl=%2f</a>
- Availity

https://apps.availity.com/public/apps/home/#!/loadApp?appUrl=%2Fpublic%2Fapps%2Feligibility%2F%3Fcach ebust%3D1454552674322

• AZ AHCCCS or Medicaid

https://ao.azahcccs.gov/Account/Login.aspx?ReturnUrl=%2f

Others like; ExpressScripts , United Healthcare, BC/Blue Shield AZ .....

# Change Healthcare Cardfinder Service

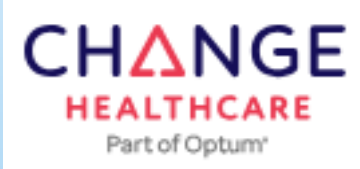

SOFTWARE

### Rx CardFinder™ Services

Rx CardFinder<sup>™</sup> Services is a pharmacy eligibility service that checks patient coverage with the nation's largest Pharmacy Benefit Managers (PBMs) and returns real-time responses.

https://rxnselfservice.changehealthcare.com/

# Change Healthcare New Login Process

#### 💮 EN 🔽 Optum Sign In One Healthcare ID or Email Address Link your OneHealthCare ID Please login with your legacy User name and Password below. Forgot One Healthcare ID? This is required one time step to link your accounts. Once complete, your One Healthcare ID can be used to sign in. Username: Continue Password: OR Log In Cancel Create One Healthcare ID Manage My One Healthcare ID G Chat with support<sup>™</sup> ⑦ Help Center<sup>20</sup>

#### Change Healthcare Cardfinder Service (Formerly Emdeon)

Online tool to identify private insurance and Medicare Part D plans. Also identifies some Medicaid plans.

Blanket search for multiple third-party plans with single entry of:

- Patient name
- Date of birth
- Medicare A & B ID number (if searching for Med-D plan)
- ° Zip code

### Change Healthcare Cardfinder Negative Response

| R Network                                                                                       |                                            |                                                                                      |
|-------------------------------------------------------------------------------------------------|--------------------------------------------|--------------------------------------------------------------------------------------|
| ter Home Tools<br>Tools > Tools ><br>CardFinder <sup>™</sup> Vie<br>Check Eligibility           | Reports Help<br>CardFinder™ Viewer<br>ewer |                                                                                      |
| Patient Informati<br>Coverage Type:<br>Provider NPI:<br>Date of Service:<br>Patient First Name: | on<br>Commercial Only<br>1538219431        | <ul> <li>✓ Commercial ●</li> <li>✓ Value</li> <li>ERX108Patient Not Found</li> </ul> |
| Patient Last Name:<br>Date of Birth:<br>Patient Zip Code:<br>Gender:                            | 73644<br>Male Female<br>Submit             |                                                                                      |

#### Change Healthcare Carotinder Positive Response

| R Network                                 |                                 |                   |
|-------------------------------------------|---------------------------------|-------------------|
| User Home Tools Reports Help              |                                 |                   |
| eRx Network > Tools > CardFinder** Viewer |                                 |                   |
| CardFinder <sup>***</sup> Viewer          |                                 |                   |
| Check Eligibility                         |                                 |                   |
| Patient Information                       | Response                        |                   |
| Coverage Type: Commercial Only            | Commercial O                    |                   |
| Provider NPI: 1538219431                  | Field Name                      | Value             |
| Date of Service: 5/19/2021                | Patient First Name              |                   |
| Patient First Name:                       | - Patient Last Name             |                   |
| Patient Last Name:                        | Patiant Date of Birth           |                   |
| Date of Birth:                            |                                 |                   |
| Patient Zip Code: 73160                   |                                 |                   |
| Gender: Nale Female                       | Coverage Type                   | 01 - Primary      |
|                                           | BIN                             | 004336            |
| (2) Submit                                | PCN                             | ADV               |
|                                           | Group                           | R0(2653           |
|                                           | Cardholder ID                   |                   |
|                                           | Person Code                     |                   |
|                                           | Patient Relationship Code       | 0 - Not Specified |
|                                           | Coverage Effective Date         | 01/01/2021        |
|                                           | Coverage Termination Date       | 12/31/2039        |
|                                           | Payer Help Desk Number          | 8004212342        |
|                                           | Additional Coverage Information | No Data Returned  |

### Find Cardfinder Results on the SUMI Report

| Datient First Name              |                   | ABSP INSURER LIST  |                  | J                 | UL 10,2024 1 | L8:32 P/ | AGE 3  |
|---------------------------------|-------------------|--------------------|------------------|-------------------|--------------|----------|--------|
| Patient Prat Harrie             |                   |                    |                  |                   |              | Grace    | Ins.   |
| Patient Last Name               |                   |                    | Pr               | icing             | Disp Fee     | Period   | Sel.   |
| Patient Date of Birth           |                   | Insurer            | PCN FO           | ormula            | Override     | Override | Pts.   |
|                                 |                   |                    |                  |                   |              |          |        |
| Coverage Type                   | 01 - Primary      |                    | BIN: 6           | 510097            |              |          |        |
| BIN                             | 610097            | 610007 DCN 0000 ND | NPI FLAG: B      |                   | 0.00         | ٥        | 650.00 |
| PCN                             | 9999              | 010097 PCN 9999 MD | BIN: 6           | 510140            | 0.00         | 0        | 030.00 |
| Group                           | POPIND            |                    | NPI FLAG: B      | BOTH              |              |          |        |
| Cardholder ID                   |                   | 610140 PCN NONE    | ST<br>BIN: 6     | FANDARD<br>510170 |              | 0        | 20.00  |
| Person Code                     | No Data Returned  |                    | NPI FLAG: B      | BOTH              |              |          |        |
| Patient Relationship Code       | 0 - Not Specified | 610170 PCN MRX     | MRX ST<br>BIN: 6 | FANDARD<br>510239 |              |          | 20.00  |
| Coverage Effective Date         | No Data Returned  |                    | NPI FLAG: B      | зотн              |              |          |        |
| Coverage Termination Date       | No Data Returned  | 610239 PCN FEPRX   | FEPRX ST         | TANDARD           | 5.00         | 0        | 20.00  |
| Payer Help Desk Number          | 8007887871        |                    |                  |                   |              |          |        |
| Additional Coverage Information | No Data Returned  |                    |                  |                   |              |          |        |

### Change Healthcare Cardfinder Pros and Cons

#### **Pros:**

Blanket search for multiple insurers with one entry.

Well worth the price. It could pay for a lifetime of it's use in the first month

#### Cons:

Cost involved which will involve amending your current contract

 Cost to subscribe to utilize. Cost is \$25 per month, plus \$0.25 per Private and \$0.15 per Medicare for every positive lookup..

Results do not always provide all the needed data for entry.

### Availity.com

Tool for locating private insurance and Medicare details Can search only *one plan at a time Must have a Patient ID* number in order to search More time consuming, but provides more detailed information It is *free*!

# **Availity Home Page**

| 🗞 Availity 🖶 Home 🌲 Notifications                                                                       | 🎔 My Favorites 🗸                                |                                                       |                                                        |
|----------------------------------------------------------------------------------------------------|-------------------------------------------------|-------------------------------------------------------|--------------------------------------------------------|
| Patient Registration - Claims & Payments -                                                              | My Providers ~ Reporting Paye                   | r Spaces ~ More ~                                     |                                                        |
| N Notification Center                                                                                   |                                                 |                                                       |                                                        |
|                                                                                                    | You have no                                     | notifications.                                        |                                                        |
| My Top Applications                                                                                     |                                                 |                                                       |                                                        |
| EB<br>Eligibility and Benefits<br>Inquiry                                                               | Add User                                        | CS<br>Claim Status Inquiry                            | A&R<br>Authorizations & Referrals                      |
| News and Announcements NEW ALERT                                                                        |                                                 |                                                       |                                                        |
| A Humana Production Maintenance - 4/7/2019<br>837, 270/271, 276/277, and 278 will be unavailabl<br>More | )<br>e on Sun, 04/07/2019, from 7:00am ET to 9: | 30am ET. 837s submitted during this time will be rout | 04/02/2019<br>ted for batch processing. If you have an |
| Try Humana's new Remittance Inquiry tool<br>With Remittance Inquiry, you can search for, view<br>More   | and download detailed information for your o    | organization's Humana remittances. From the Claims    | 01/09/2019<br>s & Payments menu, select Claim Status   |

# Availity.com

| New Request Watch a quick demo            | * Benefit / Service Type 🕑                    |
|-------------------------------------------|-----------------------------------------------|
| * Payer 😧                                 | Please Select a Benefit/Service Type          |
| BCBSOK                                    | Patient Search Option 2 Add Multiple Patients |
| Provider Information                      | Patient ID, Date of Birth 🔹                   |
| Express Entry 🕑<br>Search for a Provider  | * Patient ID 😧                                |
| * Provider Type                           |                                               |
| Please Select a Provider Type       • NPI | * Date of Birth                               |
| City                                      | Gender 📀                                      |
| State Zip Code                            | Please Select a Gender                        |
| Please Select a S *                       | Patient Relationship to Subscriber 📀          |
| * Place of Service                        | Self                                          |
| Please Select a Place of Service *        |                                               |
| Patient Information                       | Submit another patient                        |
| * As of Date 2<br>03/30/2017              | Submit                                        |

#### Availity Search Result Showing Active Coverage

| Subscriber Member ID DOB Gender Female                                          | ☑ Edit                                                |
|---------------------------------------------------------------------------------|-------------------------------------------------------|
| BlueCross BlueShield<br>of Oklahoma Patient Cost Estimator Patient Care Summary | Speak to an Agent                                     |
| Patient Information Coverage and Benefits Pre-Authorization Info                |                                                       |
| Subscriber Information                                                          |                                                       |
| Member ID                                                                       | Group Number<br>Premium Paid To End Date Jun 30, 2020 |

#### Availity Search Result Showing Cancelled Coverage

| Date of Service May 19, 2020               | Transaction ID: 15700017150 | Transaction Date: May 20 9:39 am Cus | tomer ID: |
|--------------------------------------------|-----------------------------|--------------------------------------|-----------|
| Subscriber Member ID YUP DOB Gender Female | 01, 2019 - Jan 31, 2020     | ☑ Edit                               | ₽ Print   |
| BlueCross BlueShield<br>of Oklahoma        |                             |                                      |           |
| Patient is Inactive.                       |                             |                                      |           |

#### AHCCCS (Arizona Health Care Cost Containment System)

#### Search for AHCCCS coverage by entry of:

Name
AHCCCS ID (Starts with an A)
Date of birth
Date range
(Best to use the AHCCCS Website to find out if coverage is active)

### AHCCCS Website Member Search

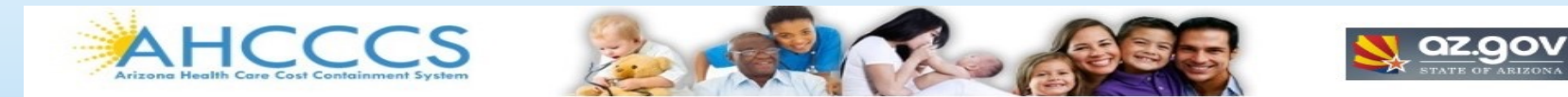

#### Main | FAQ | Terms Of Use | LogOut |

Reaching across Arizona to provide comprehensive, quality health care for those in need

| Menu                                         | Member Eligibility Verification: | Recipient Search                                                                                                    |
|----------------------------------------------|----------------------------------|----------------------------------------------------------------------------------------------------|
| Claim Status                                 |                                  | Recipient Search                                                                                                    |
| Claim Submission                             | * indicates required fields      |                                                                                                    |
| Electronic Fund Transfer (EFT)<br>Enrollment | Search For:                      |                                                                                                    |
| EVV Service Confirmation                     |                                  |                                                                                                    |
| Member Verification                          | Search By:                       | AHCCCS ID and DOB                                                                                                    |
| Member Supplemental Data                     |                                  | AST NAME, DOB and SSN                                                                                                    |
| Newborn Notification                         |                                  | O AHCCCS ID, NAME and DOB                                                                                                    |
| Prior Authorization Inquiry                  |                                  | AHCCCS ID, LAST and FIRST NAME and DOB                                                                                                    |
| Prior Authorization Submission               |                                  | CLAST and FIRST NAME, DOB & SN                                                                                                    |
| Provider Verification                        |                                  | O LAST and FIRST NAME, DOB & MEDICARE CLAIM NUMBER                                                                                                    |
|                                              | Search Fields                    |                                                                                                    |
| Support and Manuals                          | AHCCCS ID:*                      | (A12345678)                                                                                                    |
| User Manuals                                 | Date of Birth:*                  | (MM/DD/YYYY)                                                                                                    |
| Loor More                                    | Date of Services (DOS)           |                                                                                                    |
| Frequently Asked Questions                   | Begin Date:                      | •The verification will be processed for today's date, if dates of service:<br>are not provided.<br>•The Begin Date of Service must be less than or equal to today. |
|                                              | End Date:                        | •The End Date of Service can be in the past or up to 30 days in the     future.                                                                                    |
| Account Information                          |                                  | <ul> <li>For hospital provider types: Begin Date of Service to End date of<br/>service can have an unlimited date range.</li> </ul>                                |
| Username: Tbrown2018                         |                                  | ●For all other provider types: The Begin Date of Service can be 36<br>months prior to today's date. Begin Date of Service to End Date of                           |
| User: TIFFANY BROWN                          |                                  | Service span cannot be more than 36 months.                                                                                                    |
| Type: User                                   |                                  | Search Clear                                                                                                    |
| IP: 10.205.167.251                           |                                  |                                                                                                    |
| National Provider ID:<br>1801900766          |                                  |                                                                                                    |
| User Account                                 |                                  |                                                                                                    |

## **Online Search Tool Recap**

**Emdeon Cardfinder Service** 

Blanket search for multiple plans at one time

Monthly fee

Availity

More detailed single plan search

Free

AHCCCS (Arizona Health Care Cost Containment System) or AZ

Medicaid

Differs state to state

Free

Other websites listed may differ from State to State

#### **RPMS Tools for Identifying Third Party Resources**

RPMS function for checking eligibility ELIG Medicare Part D Eligibility Check PRIV Private Insurance Eligibility Check

Create reports for systematic search of all patients PORP VGEN ICARE

#### RPMS Medicare Part D Eligibility Search

#### **POS** > **RPT** > **ELIG**

Currently out of order

Enter the patient name or chart number. Will search for Med-D coverage.

Can search for any date of coverage within the last 90 days Benefits:

Free tool within RPMS

No online registration required as with other states

### RPMS Med D Eligibility Check Example

| LAST NAME         | :            |                  |
|-------------------|--------------|------------------|
| FIRST NAME        | 1            |                  |
| DOB               | -            |                  |
|                   | ( <b>A</b> T | TON              |
| HEDICHKE D INFUK  | щı           |                  |
| Insurance Level   |              | 004000           |
| DIN               |              | MEDDADU          |
| CROUP             | ÷.           | RYCUSD           |
| CARDHOLDER ID     | ÷.           |                  |
| PERSON CODE       | -            |                  |
| PHONE NUMBER      |              | 8666934620       |
| CONTRACT ID       | :            | \$5601           |
| RX BENEFIT PLAN   | 2            | 046              |
| EFFECTIVE DATE    | Ξ.           | JAN 01, 2018     |
| TERMINATION DATE  | 21           |                  |
| LOW-INCOME COST   | з.           | N                |
| FORMULARY ID      | з.           |                  |
|                   |              |                  |
| FUTURE MEDICARE F | 'AK          | T D INFURMATION: |
| EFFECTIVE DATE    |              |                  |
| TERMINHTIUN DATE  | 22           |                  |

#### **RPMS Private Ins Eligibility Check**

#### POS > RPT > PRIV

#### Currently out of order

Enter the patient name or chart number and hit enter Will search for Private Insurance Eligibility Can search for any date of coverage within the last 90 days

\*\*Required to have a Change Healthcare Cardfinder Contract in place\*\*

### Learning Objective #3

### Entry of insurance cards into patient file for billing.

### Edit a Patient's File

#### Select P4

Then Select patient by entering patient Name, DOB, or Chart Number.

\*\*\* NOTE: IF YOU EDIT A PATIENT AND SEE THEIR NAME IN REVERSE VIDEO \*\*\* WITH '(RHI)' BLINKING NEXT TO IT, IT MEANS THEY HAVE RESTRICTED \* \*\*\* HEALTH INFORMATION \*\*\*

- PAGE1 Elig/Identifiers Ρ1
- PAGE2 Religion/Tribal Data/Employment PAGE3 Emerg Contact/Next of Kin Р2
- Ρ3
- Р4 PAGE4 - Insurance Summary
- PAGE5 Benefit Coordinator Р5
- Ρ6 PAGE6 - Veteran's Information
- Р7 PAGE7 - Death Info/Other Names
- P8 PAGE8 - Additional Registration Info
- PAGE9 Document Summary Р9
- PAGE10 Other Patient Data P10

# Page 4 of Patient's File

| IHS R    | EGISTRATION EDITOR (                               | (page 4)                                | PARKER HOSP                  |
|----------|----------------------------------------------------|-----------------------------------------|------------------------------|
| DEMO,    | CHILDLESS ADULT - BOE                              | 3*                                      | HRN:32452 DIRECT ONLY        |
|          |                                                    | SUMMARY COVERAGE                        |                              |
| SEQ      | INSURER<br>SUBSCRIBER                              | COVERAGE TYPE<br>POLICY NUMBER          | ELIG BEGIN - ELIG END        |
| 1.<br>2. | BC/BS OF ARIZONA 1<br>DEMO,CHILDLESS A<br>MEDICARE | INC. SELF<br>ADULT XBM337744<br>B       | 11/02/2017 A<br>01/01/2009 A |
|          | DEMO,CHILDLESS A<br>MEDICARE<br>DEMO,CHILDLESS A   | ADULT 555555555<br>A<br>ADULT 555555555 | 01/01/2007 A                 |
| Enter    | the insurer number t                               | o edit. :                               |                              |

# Identify Plan on SUMI Report

|                                                                                                    | Insurer                                                                                                    | PCN                                                                                                   | Pricing<br>Formula                                                                                                    | Di<br>Ov |
|----------------------------------------------------------------------------------------------------|----------------------------------------------------------------------------------------------------|----------------------------------------------------------------------------------------------------|----------------------------------------------------------------------------------------------------|----------|
| CAREMARK Prescription Card<br>JOHN Q PROOF<br>ID 123456789<br>RXBIN: 610029<br>RXPCN: CRK<br>RXGRP: CMCDX<br>ISSUER: 80840 | 610011 PCN HCAMCAID<br>610011 PCN IRX<br>610011 PCN CTRXMEDD MD<br>610014 PCN MEDDPRIME MD<br>610014 PCN COBSEG<br>610014 PCN NONE | BI<br>NPI FLA<br>HCAMCAID<br>IRX<br>CTRXMEDD<br>BI<br>NPI FLA<br>MEDDPRIME<br>COBSEG<br>BI<br>NPI FLA | N: 610011<br>G: BOTH<br>STANDARD<br>STANDARD<br>STANDARD<br>N: 610014<br>G: BOTH<br>STANDARD<br>STANDARD<br>STANDARD<br>STANDARD<br>N: 610029<br>G: BOTH |          |
| 0000                                                                                                    | 610029 PCN CRK                                                                                                    | CRK                                                                                                   | STANDARD                                                                                                    |          |

#### Entering Private Insurance on Page 4 of File

| IHS                                                                                                    | REGISTRATION EDITOR (page        | 4)                              | PARKER HOSE           | P |
|----------------------------------------------------------------------------------------------------|----------------------------------|---------------------------------|-----------------------|---|
| DEM                                                                                                    | O,CHILDLESS ADULT - BOB*         |                                 | HRN:32452 DIRECT ONLY |   |
|                                                                                                    | 2                                | UMMARY COVERAGE                 |                       |   |
| SEQ                                                                                                    | INSURER<br>SUBSCRIBER            | COVERAGE TYPE<br>POLICY NUMBER  | ELIG BEGIN - ELIG END |   |
| 1.                                                                                                    | BC/BS OF ARIZONA INC.            | SELF                            | 11/02/2017            | A |
| 2.                                                                                                    | MEDICARE                         | 8<br>B                          | 01/01/2009            | А |
|                                                                                                    | MEDICARE<br>DEMO,CHILDLESS ADULT | 555555555<br>A<br>5555555555555 | 01/01/2007            | A |
| Enter S(equence), A(dd) insurer, E(dit) insurer, T(oggle seq category)<br>V(iew) Historical Sequence Dates L(ist inactive eligibilities): A<br>Select INSURER NAME: 610029 PCN CRK ARIZONA 85072-2136<br>OK? Yes// |                                  |                                 |                       |   |

### Entering Private Insurance on Page 4 of File (2)

| IHS REGISTRATION EDITOR                                                                                                    | PRIVATE INSURANCE                                                    | PARKER HOSP               |  |  |
|----------------------------------------------------------------------------------------------------|----------------------------------------------------------------------|---------------------------|--|--|
| DEMO,CHILDLESS ADULT - BOB*                                                                                                    | HRN: 32452                                                           | DIRECT ONLY               |  |  |
| <ol> <li>Policy Holder.:</li> <li>Policy or SSN.:</li> <li>Effective Date:</li> <li>Expire Date:</li> </ol>                           | 5) Gender:<br>6) Date of Birt<br>7) PCP:<br>8) CD Name:              | :h:                       |  |  |
| 9) Status:                                                                                                    | 10) Employer:                                                        |                           |  |  |
| Policy MembersPCMember                                                                                                    | 11) Grp Name:<br>Grp Number:<br>12) Coverage: Ins. Type:<br>#HRNRelF | : 13) CCopy:<br>From/Thru |  |  |
| Entering new PRIVATE INSURANCE ELIGIBILITY record                                                                                     |                                                                      |                           |  |  |
| Enter the NAME of the POLICY HOLDER or the POLICY NUMBER if it already exists.<br>(Enter 'SAME' if the PATIENT is the Policy Holder.) |                                                                      |                           |  |  |
| Select POLICY HOLDER:                                                                                                    |                                                                      |                           |  |  |

#### Entering Private Insurance Patient ID Number

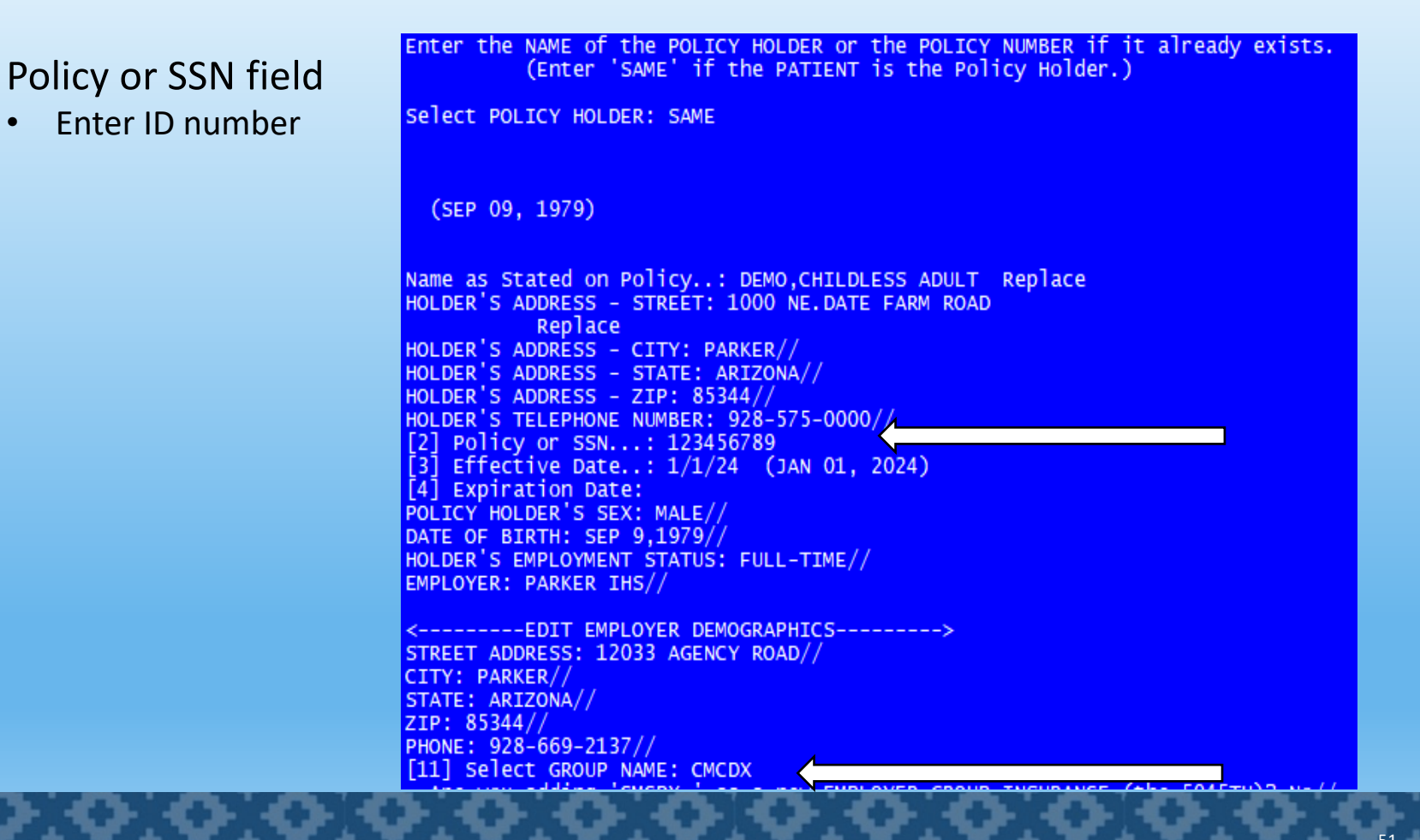

## Adding in a group number from page 4

[11] Select GROUP NAME: CMCDX Are you adding 'CMCDX ' as a new EMPLOYER GROUP INSURANCE (the 5045TH)? No// Y (Yes)

NOTE: Some Insurers assign different Group Numbers based upon the particular type of visit (dental, outpatient, etc.) that occurred.

Do the Group Numbers vary depending on Visit Type (Y/N)? N// NO

GROUP NUMBER: CMCDX
[12] Select COVERAGE TYPE:

### Complete entry for Pharmacy Private insurance

|                                                                                                    | THS REGISTRATION EDITOR (page 4)                                                                              | PARKER HOSP                      |
|----------------------------------------------------------------------------------------------------|----------------------------------------------------------------------------------------------------|----------------------------------|
| DEMO, CHILDLESS ADULT - BOB* HRN: 32452 DIRECT ONLY                                                                                                    | DEMO,CHILDLESS ADULT - BOB*                                                                                   | HRN:32452 DIRECT ONLY            |
| 1) Policy Holder.: DEMO,CHILDLESS ADULT  5) Gender: MALE                                                                                                    | SUMMARY COVERAGE                                                                                              |                                  |
| 2) Portey of SSN. 123430/89       [6) Date of Birth. 9/9/19/9         3) Effective Date: JAN 01, 2024       [7) PCP:         4) Expire Date:       [8) CD Name:         -HOLDER'S EMPLOYER INFO-       [8] CD Name: | SEQ INSURER COVERAGE TYPE<br>SUBSCRIBER POLICY NUMBER                                                         | ELIG BEGIN - ELIG END            |
| 9) Status: FULL-TIME  10) Employer: PARKER IHS<br>-INSURER INFORMATION                                                                                                    | 1. 610029 PCN CRK PHARMACY                                                                                    | 01/01/2024 A                     |
| 610029 PCN CRK [11) Grp Name: CMCDX<br>P.O. BOX 52136 Grp Number: CMCDX                                                                                                    | 2. BC/BS OF ARIZONA INC. SELF                                                                                 | 11/02/2017 A                     |
| (800)324-6331 Ins. Type: PRIVATE 13) CCopy:<br>Policy MembersPCMember #HRNRelFrom/Thru                                                                                                    | 3. MEDICARE B<br>DEMO,CHILDLESS ADULT 555555555                                                               | 01/01/2009 A                     |
| 14) DEMO,ČHILDLESS AD 123456789 32452 SELF 1/1/2024                                                                                                    | MEDICARE A<br>DEMO,CHILDLESS ADULT 555555555                                                                  | 01/01/2007 A                     |
| Last edited by: ALLERY,TIFFANY L on Jul 10, 2024                                                                                                    |                                                                                                    |                                  |
| ENTER ACTION ( <e>dit Data,<a>dd Member,<d>elete Member,<v>iew/Edit PH Addr):</v></d></a></e>                                                                                                    | Enter S(equence), A(dd) insurer, E(dit) insurer, T(og<br>V(iew) Historical Sequence Dates L(ist inactive elig | gle seq category)<br>ibilities): |

# Moving on to Page 8

| *** NOTE: IF YOU EDIT A PATIENT AND SEE THEIR NAME IN REVERSE VIDEO<br>*** WITH '(RHI)' BLINKING NEXT TO IT, IT MEANS THEY HAVE RESTRICTED *<br>*** HEALTH INFORMATION ***                                                                                                    |
|----------------------------------------------------------------------------------------------------|
| P1 PAGE1 - Elig/Identifiers<br>P2 PAGE2 - Religion/Tribal Data/Employment<br>P3 PAGE3 - Emerg Contact/Next of Kin<br>P4 PAGE4 - Insurance Summary<br>P5 PAGE5 - Benefit Coordinator<br>P6 PAGE6 - Veteran's Information<br>P7 PAGE7 - Death Info/Other Names<br>P8 PAGE8 - Additional Registration Info<br>P9 PAGE9 - Document Summary<br>P10 PAGE10 - Other Patient Data |

# Make Notes on Page 8

| IHS REGISTRATION EDITOR (page 8)                                                                                                    | PARKER HOSP |
|----------------------------------------------------------------------------------------------------|-------------|
| DEMO,CHILDLESS ADULT - BOB* HRN:32452                                                                                                    | DIRECT ONLY |
| ADDITIONAL REGISTRATION INFO                                                                                                    |             |
| ELGI: CHS AND DIRECT<br>ALT RES: NONE<br>01/11/13 DEMO CHART PER JONJON/JJ<br>08/21/20 PT WAS DENIED MCR FOR UNPAID PREMIUMS/JJ<br>07/27/21 **NV**ADDED AHCCS***PTERG/RJ<br>08/13/21 *NV*INACTIVATED CHART/NO PAPERCHART PER HIM/PTRG/CRM<br>03/30/23 **NV**FAUD ERROR REPORT/INTERNET ACCESS UPDATE**PTREG/LE<br>07/20/23 **NV**FAUD ERROR REPORT/INTERNET ACCESS UPDATE**PTREG/LE<br>07/20/23 **NV**FAUD ERROR REPORT/UPDATED PG9**PTREG/LE<br>01/07/24 **NV**FAUD ERROR REPORT/MSPS ADDED ROI/AOB DATE**PBOALN<br>07/10/24 ADDED IN PHARMACY COVERAGE TA-RX |             |
| Last edited by: ALLERY,TIFFANY L on Jul 10, 2024                                                                                                    |             |
| Do you wish to edit ADDITIONAL REGISTRATION INFORMATION? $(Y/N)$ :                                                                                                    | N//         |

# Identify Medicare D Plan on SUMI Report

| SilverScript HealthChoice                                                                                                    | ABSP INSURER LIST<br>Insurer                                                          | Pr<br>PCN Fo                                                                                    | JUL 10,2024<br>ricing Disp Fe<br>ormula Overric                                                    | 18:25 P.<br>Grace<br>e Period<br>e Override | AGE 9<br>Ins.<br>Sel.<br>Pts.    |
|----------------------------------------------------------------------------------------------------|---------------------------------------------------------------------------------------|-------------------------------------------------------------------------------------------------|----------------------------------------------------------------------------------------------------|---------------------------------------------|----------------------------------|
| Prescription Drug Plan Administered by<br>CVS Caremark Part D Services, LLC<br>RXBIN: 004336<br>RXPCN: MEDDADV<br>RXGRP: RXCVSD<br>ISSUER (80840): 9151014609 | 003650 PCN NONE<br>003858 PCN MD MD<br>003858 PCN A4                                  | BIN: 0<br>NPI FLAG: B<br>ST<br>BIN: 0<br>NPI FLAG: B<br>MD ST<br>A4 ST<br>BIN: 0<br>NPI FLAG: B | 003650<br>BOTH<br>TANDARD<br>003858<br>BOTH<br>TANDARD<br>TANDARD<br>004336<br>BOTH<br>TANDARD 5 0 | 0                                           | 25.00<br>650.00<br>20.00         |
| ID:<br>NAME:<br>S5601 813                                                                                                    | 004336 PCN MEDDADV MD<br>004336 PCN ADV<br>004336 PCN MCAIDADV<br>004336 PCN 77993333 | ADV ST<br>MCAIDADV ST<br>77993333 ST                                                            | TANDARD 5.C<br>TANDARD<br>TANDARD<br>TANDARD                                                       | 0 0                                         | 20.00<br>20.00<br>20.00<br>20.00 |

#### Adding Medicare Part D Insurance on Page 4 of File

#### Medicare A or B must be added first

| IHS                  | REGISTRATION EDITOR                                                                  | (page 4)                                                                  | PARKER HOSP                                                |        |
|----------------------|--------------------------------------------------------------------------------------|---------------------------------------------------------------------------|------------------------------------------------------------|--------|
| DEMO                 | ,CHILDLESS ADULT - BO                                                                | DB*                                                                       | HRN:32452 DIRECT ONLY                                      |        |
|                      |                                                                                      | SUMMARY COVERAGE                                                          |                                                            |        |
| SEQ                  | INSURER<br>SUBSCRIBER                                                                | COVERAGE TYPE<br>POLICY NUMBER                                            | ELIG BEGIN - ELIG END                                      |        |
| 1.                   | BC/BS OF ARIZONA                                                                     | INC. SELF                                                                 | 11/02/2017 4                                               | A      |
| 2.                   | MEDICARE                                                                             | B                                                                         | 01/01/2009                                                 | A      |
|                      | MEDICARE<br>DEMO,CHILDLESS                                                           | ADULT 55555555A<br>A<br>ADULT 555555555A                                  | 01/01/2007 #                                               | A<br>_ |
| Ente<br>V(ie<br>Sele | r S(equence), A(dd) f<br>w) Historical Sequenc<br>ct INSURER NAME: 6100<br>OK? Yes// | insurer, E(dit) insurer,<br>ce Dates L(ist inactive<br>D29 PCN CRK ARIZON | T(oggle seq category)<br>eligibilities): A<br>A 85072-2136 | -      |

#### Adding Medicare Part D Insurance on Page 4 of File (2)

- Press (A) to
   Add Insurer
- Enter Name of Insurer
- Select from Choices

| IHS R                   | EGISTRATION EDITOR (page 4                                                                                                    | )                                                                                          | PARKER                                                                              | HOSP |
|-------------------------|----------------------------------------------------------------------------------------------------|--------------------------------------------------------------------------------------------|-------------------------------------------------------------------------------------|------|
| DEMO,                   | CHILDLESS ADULT - BOB*                                                                                                    |                                                                                            | HRN:32452 DIRECT C                                                                  | DNLY |
|                         | SL                                                                                                    | JMMARY COVERAGE                                                                            |                                                                                     |      |
| SEQ                     | INSURER<br>SUBSCRIBER                                                                                                    | COVERAGE TYPE<br>POLICY NUMBER                                                             | ELIG BEGIN - ELIG                                                                   | END  |
| 1.                      | 610029 PCN CRK                                                                                                    | PHARMACY                                                                                   | 01/01/2024                                                                          | A    |
| 2.                      | BC/BS OF ARIZONA INC.                                                                                                    | 123456789<br>SELF                                                                          | 11/02/2017                                                                          | А    |
| з.                      | MEDICARE                                                                                                    | В                                                                                          | 01/01/2009                                                                          | А    |
|                         | DEMO,CHILDLESS ADULT<br>MEDICARE<br>DEMO,CHILDLESS ADULT                                                                                                    | A<br>555555555555555555555555555555555555                                                  | 01/01/2007                                                                          | A    |
| Enter<br>V(iew<br>Selec | S(equence), A(dd) insurer,<br>) Historical Sequence Dates<br>t INSURER NAME: 004336<br>1 004336 PCN 77993333<br>2 004336 PCN ADV AF<br>3 004336 PCN MCAIDADV<br>4 004336 PCN MEDDADV MD<br>E 1-4: 4 | E(dit) insurer,<br>L(ist inactive<br>CALIFORNIA<br>RIZONA 85072-2<br>ARKANSAS 7<br>ARIZONA | T(oggle seq category)<br>eligibilities): a<br>93718-5018<br>196<br>9103<br>85260123 |      |

#### Adding Medicare Part D Insurance on Page 4 of File (3)

| Enter ( <b>M</b> ) for Medicare<br>plan                                     | 10. JAN 01, 2007 APR 03, 2018 A<br>11. JAN 01, 2009 B<br>Last edited by: ALLERY,TIFFANY L on Jul 10, 2024 |
|-----------------------------------------------------------------------------|----------------------------------------------------------------------------------------------------|
| Enter eligibility date                                                      |                                                                                                    |
| Enter ( <b>D</b> ) for Coverage                                             | Enter the ELIGIBILITY DATE: 1/1/24 (JAN 01, 2024)                                                         |
| Verify Correct Plan, press<br>Yes                                           | Type of COVERAGE (A, B, D): D<br>PLAN NAME: 004336 PCN MEDDADV MD// ( MARYLAND PCN )                      |
| SilverScript HealthChoice                                                   | The following word was not used in this search:<br>MEDDADV<br>Search was unsuccessful.                    |
| Prescription Drug Plan Administered by<br>CVS Caremark Part D Services, LLC | Since the KEYWORD LOOKUP failed lets try a NON-KEYWORD LOOKUP                                             |
| RXBIN: 004336<br>RXPCN: MEDDADV Prescription Drug Coverage X                | 004336 PCN MEDDADV MD ARIZONA 85260123<br>OK? Yes// (Yes)                                                 |
| RXGRP: RXCVSD<br>ISSUER (80840): 9151014609<br>ID:                          | MEDICARE NAME: DEMO,CHILDLESS ADULT Replace<br>ID Number: 5555555556// 9151014609<br>PERSON CODE:         |
| NAME:<br>\$5601 813                                                         | GENDER: MALE//<br>DATE OF BIRTH: SEP 9,1979// (SEP 09, 1979)<br>GROUP NAME: RXCVSD                        |

### Medicare Part D Plan Has Been Added on Page 4

| IHS REGISTRATION EDITOR MEDICARE PHARMACY PARKER HOSP                                                                                                    |                                                                                                    | =           |
|----------------------------------------------------------------------------------------------------|----------------------------------------------------------------------------------------------------|-------------|
| DEMO,CHILDLESS ADULT - BOB* HRN:32452 DIRECT ONLY                                                                                                    | DEMO,CHILDLESS ADULT - DUD" HKN.52432 DIRECT UNLT                                                                                                    | =           |
| 1) Medicare Name: DEMO,CHILDLESS ADULT       4) Gender: MALE         2) ID Number: 9151014609       5) Date of Birth: SEP 09, 1979         3) Person Code:       5 | SUMMARY COVERAGE<br>SEQ INSURER COVERAGE TYPE ELIG BEGIN - ELIG END<br>SUBSCRIBER POLICY NUMBER                                                                                              | -           |
| -ELIGIBLITY DATESExpire DateExpire DateExpire DateExpire DateExpire DateExpire DateExpire Date                                                                     | 1.         004336 PCN MEDDADV M         D         01/01/2024           DEMO,CHILDLESS ADULT         9151014609         01/01/2009           2.         MEDICARE         B         01/01/2009 | =<br>A<br>A |
| 8) 004336 PCN MEDDADV MD<br>9501 EAST SHEA BLVD<br>SCOTTSDALE,ARIZONA 85260123<br>(800)364-6331                                                                    | MEDICARE A 01/01/2007<br>DEMO,CHILDLESS ADULT 55555555A                                                                                                    | A<br>       |
| Last edited by: ALLERY,TIFFANY L on Jul 10, 2024<br>ENTER ACTION <e>dit a field:</e>                                                                               | Enter S(equence), A(dd) insurer, E(dit) insurer, T(oggle seq category)<br>V(iew) Historical Sequence Dates L(ist inactive eligibilities):                                                    |             |

### Medicaid Insurance Entries

- Normally entered in like a private insurance.
- Some use one BIN and PCN or have different BIN's and PCN's.
- Some states do not even bill through POS and it goes through Third–Party billing.

### POS TUTORIAL

#### **Pharmacy Point of Sale Tutorial**

#### **Table of Contents:**

| Recorded Trainings                                           | Eligibility Search                                                     |
|--------------------------------------------------------------|------------------------------------------------------------------------|
| A. RPMS Recordings and Materials Library                     | A. Cardfinder Information                                              |
| B. eLearning Course Materials                                | B. Availity                                                            |
| POS setup                                                    | C. Oklahoma Medicaid Info                                              |
| A. Point of Sale (POS) Workflow                              | D. Medicare Part D Search in RPMS                                      |
| B. RPMS Keys needed for POS work                             | E. Systematic Search for Eligibility (VGEN Report Instructions)        |
| C. How to sign up for the POS Listserv                       | Setup of Insurer                                                       |
| D. POS Multiplier setting in RPMS                            | A. Entry of Insurer into RPMS                                          |
| E. How to make drugs Unbillable/Billable to POS              | B. Quick Setup of Insurer                                              |
| Daily Tasks                                                  | C. Advanced Setup of Insurer                                           |
| A. Daily, Weekly, and Monthly Tasks (explained)              | D. Make Plan Billable to Point of Sale                                 |
| B. Daily Reports (URM, DUP, STR, RCR)                        | E. D.0 Checklist for Insurers (Software Vendor Cert. ID)               |
| C. Negative Copay Fileman Report                             | F. Special Code Default List                                           |
| Reject List                                                  | G. Special Coded Entry/Removal                                         |
| A. List of Rejections/Solutions                              | H. Suppressing/Unsuppressing an NCPDP Field                            |
| Fixing a Rejected Claim                                      | Entering Insurance in Patient File                                     |
| A. Getting started                                           | A. Editing Patient File (EPT)                                          |
| B. View the Claim Receipt                                    | B. Identify Insurance Card in RPMS                                     |
| me Page Contact info Recorded Trainings POS Setup Daily Task | s Reject List Fixing a Rejected Claim Codes Eligibility Search Setup o |

# QUESTIONS ?

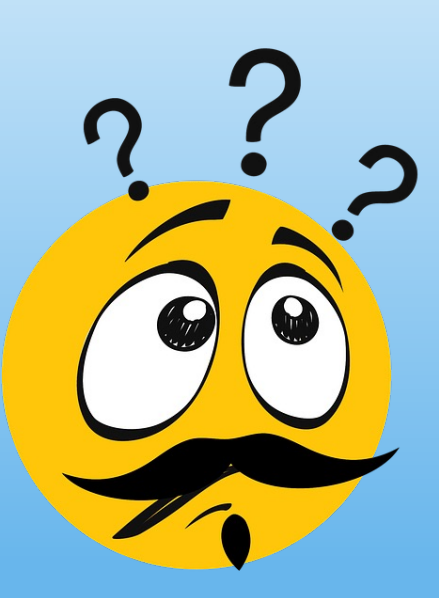

## **Contact Information**

#### Name: TIFFANY ALLERY

Title: PAO PHARMACY POS PROGRAM ANALYST

Email: tiffany.allery@ihs.gov

Office: PHOENIX AREA OFFICE , OFFICE OF HEALTH PROGRAMS

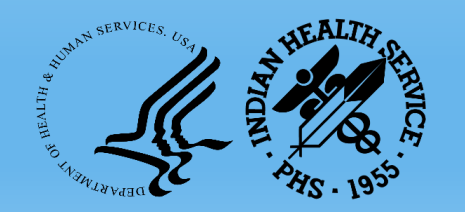

2024 IHS Partnership Conference

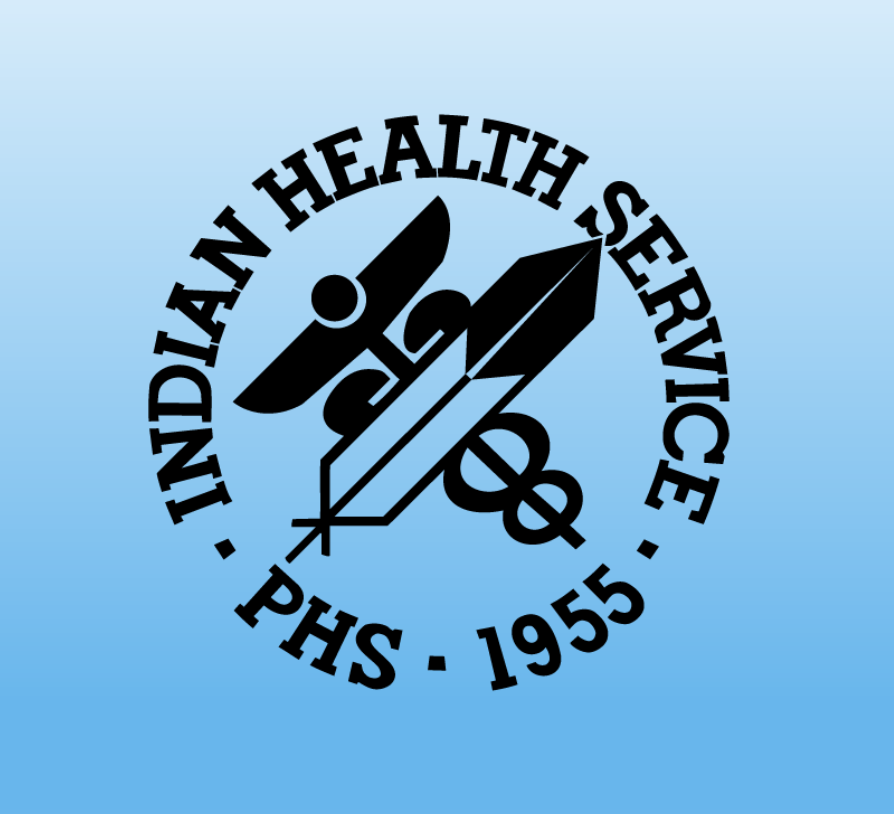

2024 IHS Partnership Conference